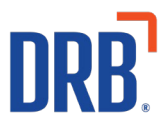

# Patheon® Release 25 Notes

Patheon Release 25 includes the following features and enhancements. Click on one of the following links to get more details on specific highlights of this release:

### **House Accounts**

• <u>Redeem House Account via LPR</u>

### Kiosk

- Staff Screen Lane Management Tool Enhancements
  - START OVER Renamed RESUME
  - Search for Vehicles With no Car in the Lane
  - <u>Diagnostic Error Navigation Improvement</u>
  - o Implement 'RESET SESSSION' Capability

## Portal

• <u>Hide Products, Plans, Discounts and Rewashes on XPT<sup>®</sup> and KIOSK Staff Screens</u>

# Essential Web App (EWA)

• Implement an EWA Direct Link

# Patheon Data API

# Patheon Reports

- <u>New Prepaid Products Balance Report</u>
- <u>General Sales Report Updates</u>
- <u>Credit Card Activity Report Update</u>
- <u>XPT Cash Audit Report Enhancement</u>

# Release 25 overview video can be found here

If you have any questions about this or past releases, please contact the Knowledge Center at 330.645.3299 or Knowledgecenter@drb.com

# **House Accounts**

# **Redeem House Accounts via LPR**

House account member vehicles can now be identified via license plate (in addition to RFID).

When a vehicle associated with a house account is identified by license plate at a kiosk terminal, the vehicle will receive the specific wash configured for that specific house account.

By default, house accounts vehicles can be identified by RFID or license plate.

Please Note: House account member identification is now configured per vehicle, from the HOUSE DETAILS (Step 3 - VEHICLES) panel (CONFIGURATION>Plans>House Accounts>Add/Edit), and can be RFID, license plate or both.

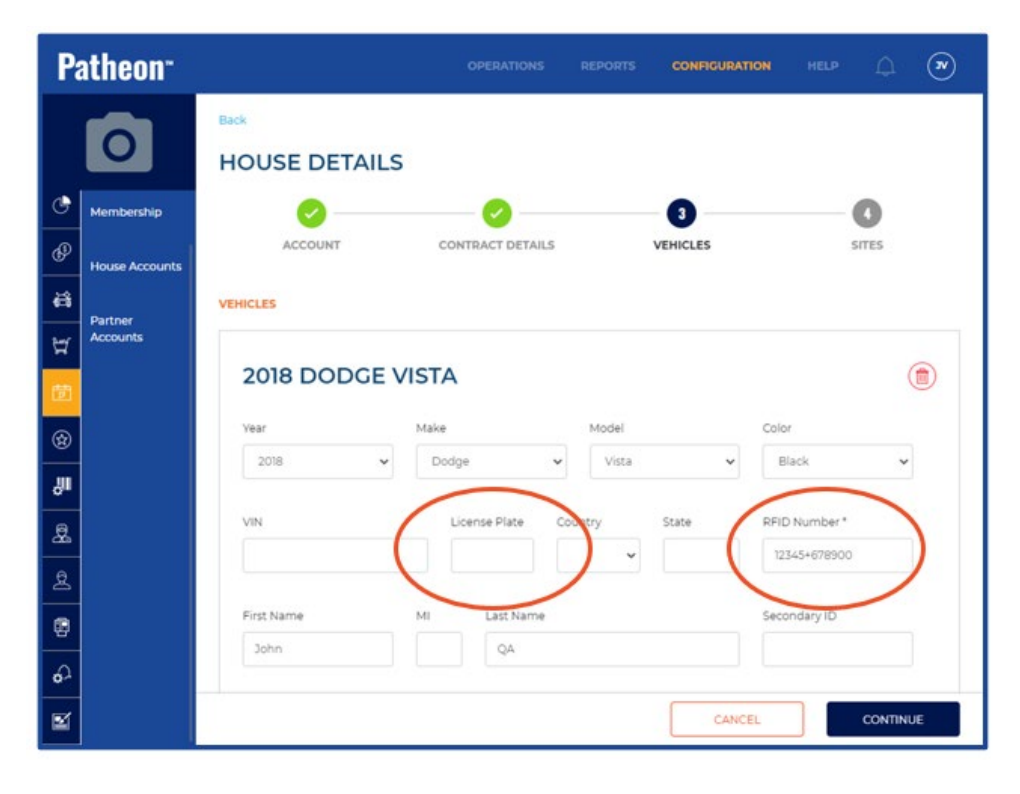

# Kiosk

# **Staff Screen Lane Management Tool Enhancements**

Four enhancements have been implemented to the lane management tools on the Kiosk Staff Screen:

1. To avoid confusion about its function, the button previously identified as **START OVER** is changed to **RESUME**.

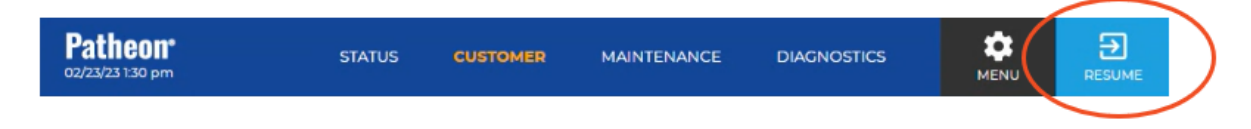

- 2. The kiosk terminal staff screen's **VEHICLE SEARCH** tool is now always available, even if there is no vehicle in the lane.
- 3. To eliminate unexpected errors caused when navigating away from the **DIAGNOSTICS** panel to other staff screen panels, the diagnostic mode for all peripherals is deactivated.
- 4. The kiosk terminal staff screen now includes a **RESET SESSION** function that staff can use to cancel the current sale and start a new one.

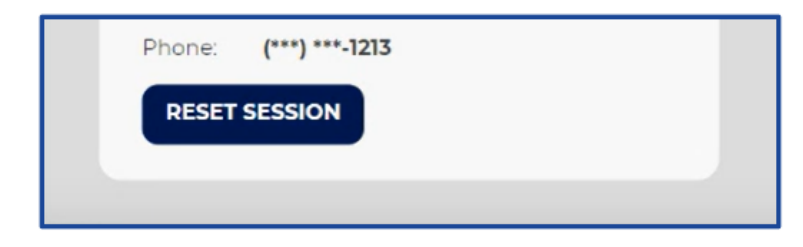

The function appears at the bottom of the **CURRENT VEHICLE** (**CUSTOMER**) panel. The function does not appear for the **NO VEHICLE DETECTED** (**CUSTOMER**) panel.

# Selecting **RESET SESSION**:

- Removes all vehicle information from the **CURRENT VEHICLE** panel
- Removes all items, including any partial payments, from the CART
- $\circ~$  Saves the sale and assigns a STATUS of Cancelled to it
- Replaces the **CURRENT VEHICLE** (**CUSTOMER**) panel with **NO VEHICLE DETECTED** (**CUSTOMER**) panel
- $\circ$   $\,$  Keeps the kiosk terminal staff screen open  $\,$

Select **RESUME** to exit the kiosk terminal staff screen. The kiosk terminal workflow's **Welcome** screen is displayed.

**Note**: Depending on the situation, staff can use the **VEHICLE SEARCH** function to look up and assign a vehicle to the new sale before selecting **RESUME**.

# PORTAL

# Hide Products, Plans, Discounts and Rewashes on the POS and XPT Staff Screens

To allow for a more visually streamlined POS or Kiosk, a new option has been introduced that enables specific, active items to be hidden for the site(s) at which the item is available.

This feature is helpful for situations where you want a product, plan, or discount to be redeemable, but don't want your onsite staff to sell it (for example: no cost owners plan).

Additionally, this feature allows you to select which washes offer rewashes.

- Hiding an item prevents a button from being created for that item on point-of-sale and kiosk terminals.
- Hiding an item does NOT prevent already sold/issued, but unused/unredeemed, instances from being used/redeemed or otherwise added to a sale (scan the item's barcode, or manually enter the code).
- Items available for hiding from Cashier Terminals include:
  - A la carte products
  - Instant prepaid products
  - Lobby products
  - Wash products
  - o Rewashes
  - o Plans
  - Discounts
- Items available for hiding from Kiosk Terminals include:
  - Rewashes on the staff screen
  - o Discounts on the staff screen

**Hide A La Carte Products** 

| Patheon <sup>-</sup>    |                                    |             | CONFIGURATION |  |       | ۲ |  |
|-------------------------|------------------------------------|-------------|---------------|--|-------|---|--|
|                         | 1 Column, Extra Large              |             |               |  |       |   |  |
| 0                       | 2 Column, Extra Large              |             |               |  |       |   |  |
| At the                  | 3 Column, Extra Large              | ADD PRODUCT |               |  |       |   |  |
| E                       | 2 Column, Medium                   | PH          |               |  |       |   |  |
| C Segments              |                                    |             |               |  |       |   |  |
| Profit Centers          |                                    |             |               |  |       |   |  |
| 🛱 Services              |                                    |             |               |  |       |   |  |
| 년 Products              | VISIBILITY                         |             |               |  |       |   |  |
| 🗇 Plans                 | Show on POS and Klosk Staff Screen |             |               |  |       |   |  |
| Oiscounts     Oiscounts |                                    |             |               |  |       |   |  |
| JI Codes                |                                    |             |               |  |       | _ |  |
| 🚊 Empkyees              | Status                             |             |               |  |       |   |  |
| 요 Customers             |                                    |             |               |  |       |   |  |
| 🗑 Kosla                 |                                    |             |               |  |       | _ |  |
| 67 Alerts               |                                    |             | CANCEL        |  | SAVE. |   |  |

# A **VISIBILITY** section and **Show on POS and Kiosk Staff Screen** parameter are available in the **PRODUCT DETAILS panel (CONFIGURATION>Products>Add/Edit).** The parameter controls whether an active A La Carte product is available to be selected and sold from a cashier terminal (product button is created on a Wash tab on the SALES panel), and can be returned in a product search results set on a cashier terminal.

The parameter applies to the site(s) for which the product is active. The available values for the parameter are Yes and No.

- **Yes:** Default setting. A product button is available and can be selected from cashier terminals, and the product can be returned in a product search results set on a cashier terminal.
- No: A product button is not available on a cashier terminal, and the product won't be returned in any product search results on a cashier terminal.

**Important:** If **No** is selected for an active a la carte product, customers who purchased the product, but haven't received/redeemed/used it yet, can still receive/redeem/use it by either scanning a barcode associated with the A La Carte product, or manually entering it with the **MANUAL ENTRY** function.

### Hide Instant Prepaid Products

Instant prepaid products that contain an Active product with the **Show on POS and Kiosk Staff Screen** parameter set to **No** do not have a button available on cashier terminals (**Prepaids** tab on **SALES** panel) and are not returned in a search result set on a cashier terminal. The parameter applies to the site(s) for which the product is active.

**Important:** If **No** is selected for an active product that is assigned to an instant prepaid, customers who purchased the product, but haven't received/redeemed/used it yet, can still receive/redeem/use it by either scanning a barcode associated with the product, or manually entering it with the MANUAL ENTRY function.

### **Hide Lobby Products**

| Pa            | theon <sup>-</sup> |                                    |  | CONFIGURATION |      | ۲ |
|---------------|--------------------|------------------------------------|--|---------------|------|---|
| [             | 0                  | Add Profit Center                  |  |               |      |   |
| <u>4</u> 2 -  | Sites              | Attach Photo                       |  |               |      |   |
| ٠             | Segments           | 0                                  |  |               |      |   |
| ø             | Profit Centers     | -                                  |  |               |      |   |
| <b>i</b> ii : | Services           | Remove Photo                       |  |               |      |   |
| 1             | Products           | VISIBILITY                         |  |               |      |   |
| 団             | Plans              | Show on POS and Kiosk Staff Screen |  |               |      |   |
| ٠             | Discounts          |                                    |  |               |      |   |
| <b>اال</b>    | Codes              |                                    |  |               |      |   |
| 2             | Employees          | Status                             |  |               |      |   |
| 8             | Customers          |                                    |  |               |      |   |
|               | Kiosks             |                                    |  |               |      | _ |
| <u>م</u>      | Alerts             |                                    |  | CANCEL        | SAVE | 3 |

A VISIBILITY section and Show on POS and Kiosk Staff Screen parameter are available in the PRODUCT DETAILS panel (CONFIGURATION>Products>Add/Edit). The parameter controls whether an active Lobby product is available to be selected and sold from a cashier terminal (product button is created on a Wash tab on the SALES panel) and can be returned in a product search results set on a cashier terminal.

The parameter applies to the site(s) for which the product is active. The available values for the parameter are Yes and No.

- **Yes:** Default setting. A product button is available and can be selected from cashier terminals, and the product can be returned in a product search result set on a cashier terminal.
- No: A product button is not available on a cashier terminal, and the product won't be returned in any product search results set on a cashier terminal.

**Important:** If **No** is selected for an active Lobby product, customers who purchased the product but haven't received/redeemed/used it yet can still receive/redeem/use it by either scanning a barcode associated with the Lobby product or manually entering it with the **MANUAL ENTRY** function.

# Patheon: CORENATIONS REPORTS CORENATION HELD\* () () (

### **Hide Wash Products**

A VISIBILITY section and Show on POS and Kiosk Staff Screen parameter are now available in the PRODUCT DETAILS panel (CONFIGURATION>Products>Add/Edit) for Wash type products. The parameter controls whether an Active wash product is available to be selected and sold from a cashier terminal (product button is created on a Wash tab on the SALES panel), and can be returned in a search results set on a cashier terminal.

The parameter applies to the site(s) for which the product is active. The values for the parameter are Yes and No.

- **Yes:** Default setting. A product button is available and can be selected from cashier terminals, and the product can be returned in a product search result set on a cashier terminal.
- No: A product button is not available on a cashier terminal, and the product won't be returned in any product search results set on a cashier terminal.

**Important**: If **No** is selected for an active wash product, customers who purchased the product but haven't received/redeemed/used it yet can still receive/redeem/use it by either scanning a barcode associated with the wash item or manually entering it with the **MANUAL ENTRY** function.

| Patheo       | n™                                             | OPERATIONS       | REPORTS | CONFIGURATION | HELP | Q    | V |
|--------------|------------------------------------------------|------------------|---------|---------------|------|------|---|
| 0            | 1 Column, Extra Large<br>2 Column, Extra Large |                  | ADD PF  | RODUCT<br>DTO |      |      |   |
| 🕒 Segments   |                                                |                  |         |               |      |      |   |
| Profit Cent  | ers                                            |                  |         |               |      |      |   |
| යයි Services |                                                |                  |         |               |      |      |   |
| Products     | VISIBILITY<br>Show on POS and Kiosk Staff S    | Screen           |         |               |      |      |   |
| Plans        | Yes O No                                       |                  |         |               |      |      |   |
| 🔅 Discounts  | Show Rewash on POS and Kio                     | isk Staff Screen |         |               |      |      |   |
| Codes        | 🔵 No 💿 Yes                                     |                  |         |               |      |      |   |
| Employees    |                                                |                  |         |               |      |      |   |
| 요 Customers  | Status                                         |                  |         |               |      |      |   |
| E Kiosks     | Active O Inactive                              |                  |         |               |      |      |   |
| Alerts       |                                                |                  |         |               |      |      |   |
| Customizat   | ion                                            |                  |         | CANCEL        |      | SAVE |   |

# Hide Rewash for Cashier Terminal and Kiosk Terminal

A **VISIBILITY** section and **Show Rewash on POS and Kiosk Staff Screen** parameter are now available in the **PRODUCT DETAILS** panel

(CONFIGURATION>Products>Add/Edit) for Wash type products. The parameter controls whether an active wash product's rewash button is displayed and can be selected from a cashier terminal (Rewash tab on the SALES panel) and kiosk terminal staff screen (REWASH tab on CART panel of the staff screen) and can be returned in a search results set on a cashier terminal.

The parameter applies to the site(s) for which the product is active. The values for the parameter are Yes and No.

- **Yes:** Default setting. A product button is available and can be selected from cashier terminals and kiosk terminals, and the product can be returned in a product search results set on a cashier terminal.
- No: A product button is not available on a cashier terminal or kiosk terminal, and the product won't be returned in any product search results set on a cashier terminal.

**Important:** If **No** is selected for an active wash product, the rewash can still be added to a sale by either scanning a barcode associated with the rewash item, or manually entering it with the **MANUAL ENTRY** function.

### **Hide Plans**

| Pa           | atheon"        |                                                |
|--------------|----------------|------------------------------------------------|
|              | 0              | TERMS AND CONDITIONS                           |
| 4            | Plans          | Type or paste terms and conditions text here * |
| ٢            | Membership     |                                                |
| ø            | House Accounts |                                                |
| ä            | Partner        | Require Signature *                            |
| Ħ            | Accounts       | No Ves                                         |
| 莭            |                |                                                |
| ۲            |                | VISIBILITY Show on POS and Klosk Staff Screen  |
|              |                | Yes O No                                       |
| <b>&amp;</b> |                |                                                |
| £            |                |                                                |
| e            |                |                                                |
| ŝ            |                | CANCEL CONTINUE                                |

# A **VISIBILITY** section and **Show on POS and Kiosk Staff Screen** parameter are available in the **PLAN DETAILS (1 GENERAL SETTINGS)** panel

(**CONFIGURATION>Plans>Membership>Add/Edit**). The parameter controls whether Active plans are available to be selected and sold from a cashier terminal and can be returned in a search results set on a cashier terminal.

The parameter applies to the site(s) for which the product is active. The values for the parameter are **Yes** and **No**.

- **Yes:** Default setting. The plan can be selected from cashier terminals and can be returned in a search results set on a cashier terminal.
- No: The plan can't be selected from cashier terminals and won't be returned in a search results set on a cashier terminal.

**Important:** If **No** is selected for an active plan, existing plan members can still redeem the plan.

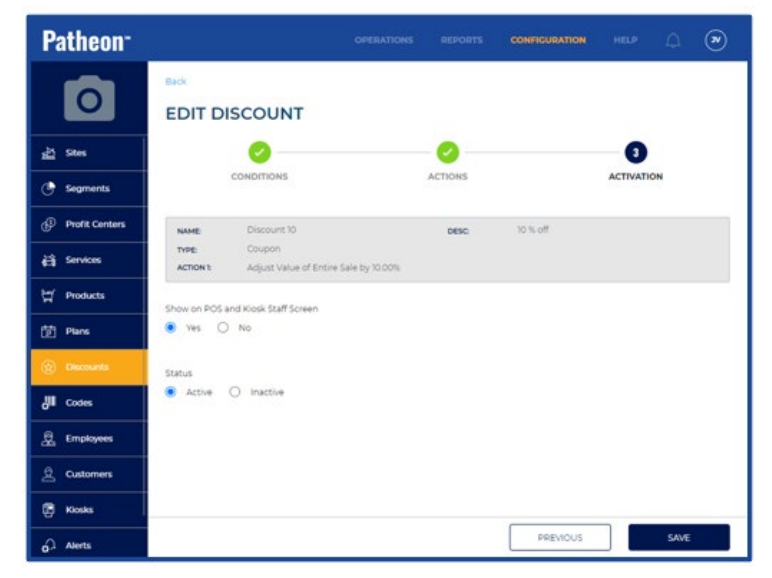

### Hide Discounts at the Cashier Terminal and Kiosk Terminal

# A Show on POS and Kiosk Staff Screen parameter is now available on the EDIT DISCOUNT (3 ACTIVATION) panel (CONFIGURATION>Discounts>Add/Edit).

The parameter controls whether an Active discount is available to be selected and applied to a sale from a cashier terminal (Discount tab(s) on the SALES panel) or kiosk terminal (**DISCOUNT** tab on **CART** panel of staff screen) and can be returned in a search results set on a cashier terminal.

The parameter applies to the site(s) for which the product is active. The values for the parameter are **Yes** and **No**.

- **Yes:** Default setting. The discount can be selected from cashier terminals and kiosk terminals, and can be returned in a search results set on a cashier terminal.
- No: The discount can't be selected from cashier terminals and kiosk terminals, and won't be returned in a search results set on a cashier terminal.

**Important**: If **No** is selected for an active discount, the discount can still be applied to a sale by either scanning a barcode associated with the discount, or manually entering it with the **MANUAL ENTRY** function.

# **Essential Web App (EWA)**

# **New EWA Direct Link**

An Essential Web App (EWA) direct link gives consumers a modern, fast, friction-free buying process. Using the direct link also helps organizations lower their abandonment rates by eliminating additional steps to complete a purchase.

For example, if a consumer is browsing your car wash website and they find a plan/wash product they would like to purchase, they can select a button/link that will redirect them to that same plan/wash product in the EWA. Consumers then complete the purchase process through the app, which associates the purchase with their customer account (either new or existing).

# **Finding the Link**

The link can be viewed and accessed for both **Plans** and **Products** from the Patheon Portal.

If the **E-Commerce** feature is enabled for the client, all plans and wash products will automatically have an **E-Commerce Link** associated with them in the **Patheon Portal**. If the **E-Commerce** feature is not enabled, the **E-Commerce Link** field will be hidden.

# Plan Link

In the Patheon Portal, select **Plans>Membership**. The **PLAN MANAGEMENT** panel appears. Select an existing plan. The **Plan Details** are shown, and it includes a new **E-Commerce Link** field.

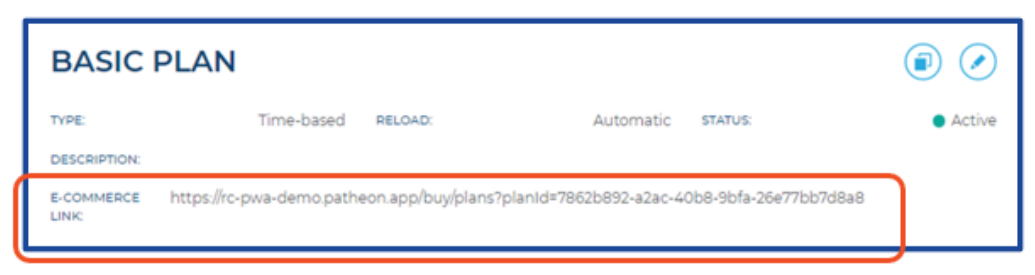

# **Product Link**

In the Patheon Portal, select **Products**. The **PRODUCTS** panel appears. Select an existing product. The **Product Details** are shown, and it includes a new **E-Commerce Link** field.

| BETTER WASH                           |                            |                         |                   | ۷ ۱                        |
|---------------------------------------|----------------------------|-------------------------|-------------------|----------------------------|
| ADD PRODUCT                           | TYPE:<br>DESC:             | Wash                    | STATUS:           | <ul> <li>Active</li> </ul> |
| РНОТО                                 | SERVICES:                  | Prep Guns,<br>Wet Down, |                   |                            |
|                                       | LOBBY ITEM:                | cleaning                |                   |                            |
| E-COMMERCE https://rc-pwa-dem<br>LINK | io.patheon.app/buy/washes? | washid=36822bfd-fda4    | -4448-8162-9ec7da | 333043                     |

## Using the Link in the EWA

When a consumer uses the direct link the main login screen appears when:

- they are an existing customer that is not logged into the app **OR**
- they are not an existing customer

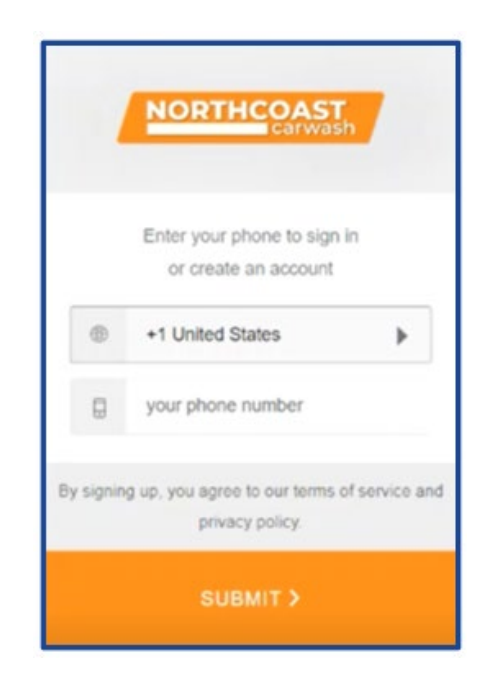

After logging in, the user is navigated directly into the purchase flow and bypasses the product cards in the EWA. This is also true if the user is an existing customer that was already logged into the app when they clicked the direct link. In both cases the plan/product is already in the sale/transaction.

If the user has an existing customer account, the Vehicles screen appears.

| -        | VEHICLES                           | ×        |
|----------|------------------------------------|----------|
| VEHICLES | SUMMARY                            | PAYMENT  |
|          | 2021 Chevrolet Camaro<br>ABC-123   | <b>⊘</b> |
| 4        | <b>2010 Ford Fusion</b><br>SUA-187 |          |
|          | Add Vehicle                        |          |
|          |                                    |          |
|          | NEXT                               |          |

If the user does not have an existing customer account, the Profile screen appears first and then the Vehicles screen.

|            | PRO      | FILE    | _       |
|------------|----------|---------|---------|
| PROFILE    | VEHICLES | SUMMARY | PAYMENT |
|            |          |         |         |
| First Name | 2        |         |         |
| Last Name  |          |         |         |
| Email      |          |         |         |
|            |          |         |         |
|            |          |         |         |
|            |          |         |         |
|            |          |         |         |
|            |          |         |         |
|            |          |         |         |
|            |          |         |         |

From the Vehicles screen, the user adds a new vehicle or selects an existing vehicle already associated with the account to use with the selected plan or wash product and continues with the typical purchase flow.

### **Error Messages**

If the default location selected for the app doesn't have the linked plan or wash product configured for it, an error message appears.

| WARNING                                                 | WARNING                                                                                          |
|---------------------------------------------------------|--------------------------------------------------------------------------------------------------|
| This product is not available on the selected location. | This plan is not available on the selected<br>location. Please choose any plan<br>from the list. |
| ок                                                      | ок                                                                                               |

After the user selects OK, they are sent to the Plans or Washes list to select an alternate plan or wash product.

# **Patheon Data API**

The Patheon Data API is now available. The API is a read-only API that provides Patheon customers with access to detailed, raw, bulk data about their operations.

The data that can be accessed from the API includes:

- Codes
- Customers
- Employees
- Health API Connection Status
- Plans
- Products
- Site Plans
- Site Products
- Site
- Transactions

To get access to the Patheon Data API, please contact your <u>DRB<sup>\*</sup> sales representative</u>.

# **Reports**

# **New Prepaid Product Balance Report**

The new Prepaid Product Balance report provides all balances and activity for any Prepaid, Gift Card or Ticket Book code.

## **Preview Parameters**

|                    | > |
|--------------------|---|
| PREVIEW PARAMETERS | 9 |
| PRODUCT TYPE       | Ф |
| PRODUCT CODE       |   |
| RESET SUBMIT       |   |
|                    |   |

- 1. **Product Type**: Users can search from three different product types: Gift Card, Prepaid and Ticket Book. One of these filters must be chosen to run the report.
- 2. **Product Code**: Users will enter the code for the product they want to view. The codes can be alphanumeric, and a code must be entered to use this report.

### **Report Sections**

|   | ienerated By:Ad         | win, DRS                           |                | repaid Product<br>8_Wash_Systems<br>vity for Gift | Balance<br>(DRBW51)<br>Card #LYU3L |          | Generated On: 03/09/2023<br>01:47:152 PH                                                                                                    |
|---|-------------------------|------------------------------------|----------------|---------------------------------------------------|------------------------------------|----------|----------------------------------------------------------------------------------------------------|
|   |                         |                                    |                | TOTAL                                             |                                    |          |                                                                                                    |
| 2 | Total Actions           |                                    |                |                                                   |                                    |          |                                                                                                    |
| U | Amount Added<br>\$50.00 | Amount Redeemed Bal<br>\$50.00 \$4 | Lance          |                                                   | J                                  |          |                                                                                                    |
|   |                         |                                    |                | SALES HIS                                         | TORY                               |          |                                                                                                    |
| S | ale Id                  | Date/Time (Site Local              | ) Product Name | Anount                                            | Terminal                           | Location | Sale Items                                                                                                    |
| 0 | 0102152368759           | 02/15/2023 06:51:51 A              | 1 SNQ4GIftCard | \$50.00                                           | POS                                | QA Lab 1 | SNQAGIftCard \$50.00<br>Sales Tax \$0.00<br>Cash Payment (\$50.00)                                                                                                    |
| 9 | 0102152368760           | 02/15/2023 06:53:35 A              | 1 SNQAGIftCard | (\$9.00)                                          | POS                                | QA Lab 1 | Super Wash \$14.05<br>Sales Tax \$0.95<br>Cash Payment (\$5.00)<br>Check Payment (\$1.00)<br>Gift Card Payment - LVUJL (\$9.00)                                         |
|   | 0102152368761           | 02/15/2023 06:59:07 H              | 1 SNQ4GIftCard | (\$41.00)                                         | PO5                                | QA Lab 1 | Deluxe Wash \$46.84<br>YQA Lobby \$0.00<br>Sales Tax \$3.16<br>CC Payment (\$4.10)<br>CC Payment (\$4.10)<br>CC Payment (\$2.00)<br>Qift Card Payment - LYUJL (\$41.00) |

1. **Search Summary**: This section provides the user with a summary of the search parameters selected. This will provide the user with the Product Type and Code entered in the preview parameters.

- 2. **Totals:** This section provides a summary of all activity for the code and product type entered in the report parameters.
  - **Total Actions:** This is just a count of all activity for the code the user is researching.
  - **Amount Added:** This represents the total dollar amount or units added/activated for the specific code. (Gift Cards are in Dollars, Prepaids and Ticket Books would be in units).
  - **Amount Redeemed:** This is the total dollar amount or units used for that specific code.
  - **Balance**: This calculation represents the amount, in dollars or units, remaining for that specific code.
- 3. **Sales History:** This table provides a detailed description of all activity for the code and product type that were entered in the report parameters.
  - **Sale Id**: This represents the unique numeric code for the transaction in which the code was either used or active. Codes that are activated without a transaction will not have a Sale Id.
  - **Date/Time**: This represents the date/time the code was activated, used or reloaded for that transaction.
  - **Product Name**: This represents the name of the product that is attached to the specific code entered in the report parameters.
  - **Amount:** This represents the dollar or units added or removed to that code for that specific code.
  - **Terminal**: This represents the Terminal at which the consumer purchased or used the code.
  - **Location:** This represents the Site name where the code was purchased, used or reloaded.
  - **Sale Items:** This represents the products that went into the transaction when that code was used, purchased or reloaded.

# **Report Updates**

# General Sales Report (GSR) - Assets Section

The **Assets** section of the General Sales Report has been updated so that the quantity counts are now broken out by status type.

The previous **Quantity** column has been replaced by three new columns: **Quantity Completed**, **Quantity Voided** and **Quantity Cancelled**.

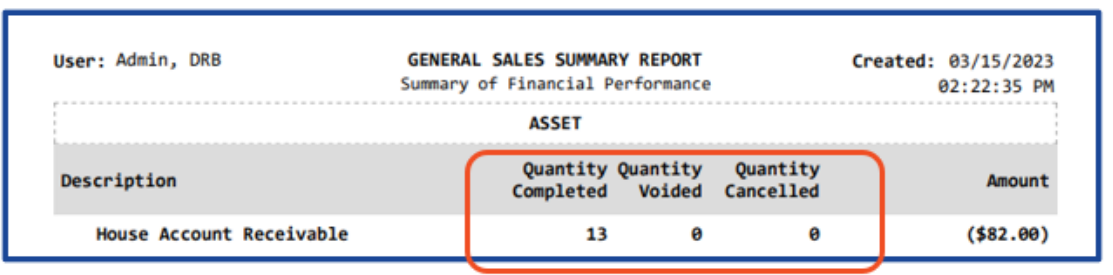

- 1. **Quantity Completed** The number (count) of transactions where the status is not Abandoned, Cancelled, ItemsVoided, Open or Active. Note: The Quantity Completed value for wash products will match the Total Car Count section plus any transactions that were voided.
- 2. **Quantity Voided** The number (count) of transactions where the status is ItemsVoided.
- 3. **Quantity Cancelled** The number (count) of transactions where the status is Cancelled.

# General Sales Report (GSR) - Plans Summary section

In the **Plans Summary** section, the quantity and revenue values for **Plans Sold** have been updated to reflect an accurate account of new plan sales and match other reports.

Previously, if a customer added another vehicle to their existing plan, the GSR would include both plans under **Plans Sold**, but the plan reports that only provide plan counts and not vehicle counts would not include this information and there would be two different values for the same **Plans Sold** field.

To reflect the **Plans Sold** quantity and revenue values more accurately on the GSR, the data related to vehicles added/removed has been removed from the **Plans Sold** row of the report and is now included in new, separate **Plan Vehicles Added** and **Plan Vehicles Removed** rows.

**General Sales Report (GSR)** - Includes **Vehicles Added** and **Vehicles Removed** The **Plans Summary** section of the General Sales Report now includes new rows for **Plan Vehicles Added** and **Plan Vehicles Removed**. These new rows show the quantity and revenue values for the plan vehicles that have been added or removed for all plan types.

| Description                  | Quantity | Revenue   |
|------------------------------|----------|-----------|
| Time-Based Auto Reload Plans | s        |           |
| Plans Discontinuing          | 3        | \$0.0     |
| Plans Discontinued           | 1        | \$0.0     |
| Plans Redeemed               | 42       | \$0.0     |
| Plans Reloaded               | 76       | \$8,626.6 |
| Plans Sold                   | 71       | \$4,088.1 |
| Plan Vehicles Added          | 9        | \$1,660.0 |
| Plans Terminated             | 5        | \$0.0     |
| Plan Vehicles Removed        | 5        | \$0.0     |
| Plans transferred in         | 1        | \$0.5     |
| Plans transferred out        | 1        | \$0.00    |
| Time-Based Manual Reload Pla | ans      |           |
| Plans Redeemed               | 10       | \$0.00    |
| Plans Sold                   | 7        | \$113.9   |
| Plan Vehicles Added          | 2        | \$10.4    |
| Plan Vehicles Removed        | 1        | \$0.00    |
| Unit-Based Auto Reload Plan  | s        |           |
| Plans Redeemed               | 4        | \$8.3     |
| Plans Sold                   | 4        | \$0.00    |
| Plan Vehicles Added          | 4        | \$0.00    |
| Plans Terminated             | 2        | \$15.00   |
| Plan Vehicles Removed        | 4        | \$0.0     |
| Unit-Based Manual Reload Pla | ans      |           |
| Plans Redeemed               | 8        | \$59.54   |
| Plans Sold                   | 5        | \$0.0     |
| Plan Vehicles Added          | 1        | \$0.00    |
| Plan Vehicles Removed        | 1        | \$0.0     |

**Note**: You can click on the report row to expand child rows, which break down the quantity and revenue by Plan Name. If you select **Detail** from the **Summary/Detail** preview parameter, these child rows are expanded by default in the report output.

**Credit Card Activity Report - Remove CC Response Field From Report Output** 

The **Credit Card Activity** report output no longer includes a **Response** field/column. The **Response** column was previously between the **Status** and **Auth** columns in the report and was removed because it was always empty and did not provide any data.

| Generated By                  | : Admin, DRB                               |          | c           | REDIT C | WRD DETAIL R<br>t Card Charge | EPORT |        |      | 6        | nerated On: 03/10/2023<br>11:19:02 AM |
|-------------------------------|--------------------------------------------|----------|-------------|---------|-------------------------------|-------|--------|------|----------|---------------------------------------|
| Sites<br>Start Date<br>Status | : ** ALL **<br>: 03/03/2023<br>: ** ALL ** |          |             |         |                               |       |        |      | Trailing | End Date: 03/10/2023<br>; CC Digits:  |
| Invoice                       | Sale Status                                | Terminal | Charge Date | Туре    | Acct Num                      | Exp   | Status | Auth | Mode     | Amnt                                  |

**XPT Cash Audit Report – Change to the Acceptor Over/Short and Dispense Over/Short** In the **XPT Cash Audit** report, the **Over/Short** column under each section (**Acceptors**, **Dispensers** and **XPTs**) has been updated to reflect any differences between the expected ending balance and the recorded ending balance. This allows the user to see if there were any issues with cash and change at the XPT.

| Generated By: Admin, D                 |                       | XPT CASH AUDIT REPORT<br>Detail |                 |                       |                |               |                    |                 | Generated On: 03/17/2023<br>10:39:34 AM |                |                    |                     |                              |                       |
|----------------------------------------|-----------------------|---------------------------------|-----------------|-----------------------|----------------|---------------|--------------------|-----------------|-----------------------------------------|----------------|--------------------|---------------------|------------------------------|-----------------------|
| Site: UA                               | T 123                 |                                 |                 |                       |                |               |                    |                 |                                         |                |                    |                     |                              |                       |
| Kiecki VD                              |                       |                                 |                 |                       |                |               |                    |                 |                                         |                |                    |                     |                              |                       |
| KIOSK: AP                              | 12, 1911              |                                 |                 |                       |                |               |                    |                 |                                         |                |                    |                     |                              |                       |
| Cash Period Status: ** ALL **          |                       |                                 |                 |                       |                |               |                    |                 |                                         |                |                    |                     |                              |                       |
| Start Date: 10/01/2022                 | 2                     |                                 |                 |                       |                |               |                    |                 |                                         |                |                    | End Dat             | e: 03/17/2                   | 923                   |
| Cash Perio                             | hsh Period Ending     |                                 |                 |                       |                |               |                    |                 | # Cash Periods                          |                |                    |                     |                              |                       |
| 9/6/2022 3                             | /2023 12:59:00 PM     |                                 |                 |                       |                | 00 PM         | 48                 |                 |                                         |                |                    |                     |                              |                       |
|                                        |                       | Acceptors                       |                 |                       |                | Dispensers    |                    |                 |                                         | XPTs           |                    |                     |                              |                       |
| Site/Terminal/Device/Cash<br>Period    | Cash Period<br>Status | Cash Paid<br>In                 | Cash<br>Removed | Reconciled<br>Balance | Over/<br>Short | Cash<br>Added | Change<br>Returned | Cash<br>Removed | Reconciled<br>Balance                   | Over/<br>Short | Ni t Cash<br>iales | Net Cash<br>Removed | Net<br>Reconciled<br>Balance | Net<br>Over/<br>Short |
| UAT 123                                |                       | 1741.35                         | 1741.35         | 81.00                 | 5.50           | 1800.75       | -240.25            |                 | 260.00                                  | 10.00          | 1501.10            | 3311.85             | 341.00                       | 15.50                 |
| XPT1 ( UAT 123 )                       |                       | 482.85                          | 482.85          | 0.00                  | 0.00           | 434.75        | 100.50             | 310.25          | 0.00                                    | 15.00          | 373.30             | 823.10              | 0.00                         | 15.00                 |
| \$0.25 CoinDispenserHopper1 (XPT1)     |                       | 0.00                            | 0.00            | 0.00                  | 0.00           | -1.25         | -7.50              | -8.75           | 0.00                                    | 0.00           |                    |                     |                              |                       |
| 11/10/2022 1:15:00 PM                  | Closed                | 0.00                            | 0.00            | 0.00                  | 0.00           | -1.25         | -7.50              | -8.75           | 0.00                                    | 0.00           |                    |                     |                              |                       |
| \$1.00 BillDispenserCassette1 (XPT1)   |                       | 0.00                            | 0.00            | 0.00                  | 0.00           | 200.00        | -40.00             | 15.00           | 0.00                                    | -145.00        |                    |                     |                              |                       |
| 11/10/2022 1:16:00 PM Closed           |                       | 0.00                            | 0.00            | 0.00                  | 0.00           | 200.00        | -40.00             | 15.00           | 0.00                                    | -145.00        |                    |                     |                              |                       |
| \$1.00 BillDispenserCassette2 ( XPT1 ) |                       | 0.00                            | 0.00            | 0.00                  | 0.00           | 31.00         | -7.00              | 29.00           | 0.00                                    | 5.00           |                    |                     |                              |                       |
| 3/6/2023 10:29:00 AM                   | Closed                | 0.00                            | 0.00            | 0.00                  | 0.00           | 1.00          | -6.00              | 0.00            | 0.00                                    | 5.00           |                    |                     |                              |                       |
| 3/8/2023 12:59:00 PM Closed            |                       | 0.00                            | 0.00            | 0.00                  | 0.00           | 30.00         | -1.00              | 29.00           | 0.00                                    | 0.00           |                    |                     |                              |                       |
| \$5.00 BilDispenserCassette1 (XPT1)    |                       | 0.00                            | 0.00            | 0.00                  | 0.00           | 205.00        | -55.00             | 305.00          | 0.00                                    | 155.00         |                    |                     |                              |                       |
| 11/17/2022 11:34:00 AM                 | Closed                | 0.00                            | 0.00            | 0.00                  | 0.00           | 5.00          | 0.00               | 160.00          | 0.00                                    | 155.00         |                    |                     |                              |                       |
| 3/6/2023 10:29:00 AM                   | Closed                | 0.00                            | 0.00            | 0.00                  | 0.00           | 50.00         | -50.00             | 0.00            | 0.00                                    | 0.00           |                    |                     |                              |                       |
| 3/8/2023 12:59:00 PM Closed            |                       | 0.00                            | 0.00            | 0.00                  | 0.00           | 150.00        | -5.00              | 145.00          | 0.00                                    | 0.00           |                    |                     |                              |                       |
| BilAcceptorCassette ( XPT1 )           |                       | 481.00                          | 481.00          | 0.00                  | 0.00           | 0.00          | 0.00               | 0.00            | 0.00                                    | 0.00           |                    |                     |                              |                       |
| 11/10/2022 11:30:00 AM                 | Closed                | 441.00                          | 441.00          | 0.00                  | 0.00           | 0.00          | 0.00               | 0.00            | 0.00                                    | 0.00           |                    |                     |                              |                       |
| 11/10/2022 11:41:00 AM                 | Closed                | 20.00                           | 20.00           | 0.00                  | 0.00           | 0.00          | 0.00               | 0.00            | 0.00                                    | 0.00           |                    |                     |                              |                       |
| 11/10/2022 1:15:00 PM                  | Closed                | 20.00                           | 20.00           | 0.00                  | 0.00           | 0.00          | 0.00               | 0.00            | 0.00                                    | 0.00           |                    |                     |                              |                       |
| CoinAcceptorHopper (XPT1)              |                       | 1.85                            | 1.85            | 0.00                  | 0.00           | 0.00          | 0.00               | 0.00            | 0.00                                    | 0.00           |                    |                     |                              |                       |
| 11/10/2022 1:15:00 PM                  | Closed                | 0.25                            | 0.25            | 0.00                  | 0.00           | 0.00          | 0.00               | 0.00            | 0.00                                    | 0.00           |                    |                     |                              |                       |
| 2/15/2023 8:44:00 AM                   | Closed                | 0.10                            | 0.10            | 0.00                  | 0.00           | 0.00          | 0.00               | 0.00            | 0.00                                    | 0.00           |                    |                     |                              |                       |
| 3/8/2023 12:59:00 PM                   | Closed                | 1.50                            | 1.50            | 0.00                  | 0.00           | 0.00          | 0.00               | 0.00            | 0.00                                    | 0.00           | 1107 76            | 0.400 70            | 0.44.00                      | 0.50                  |
| AP12 (UAI 123)                         |                       | 1256.50                         | 1258.50         | 81.00                 | 5.50           | 1366.00       | -130.75            | 1230.25         | 200.00                                  | -5.00          | 1127.75            | 2400.75             | 341.00                       | 0.50                  |
| 10/17/2022 3:03:00 PM                  | Closed                | 0.00                            | 0.00            | 0.00                  | - 1            | 2.60          | -1.75              | 2.06            | 0.00                                    | Y              |                    |                     |                              |                       |
| 11/20/2022 10-12-00 AM                 | Closed                | 0.00                            | 0.00            | 0.00                  |                | 2.50          | -0.25              | 10.75           | 0.00                                    |                |                    |                     |                              |                       |
| 11/29/2022 10:38:00 AM                 | Closed                | 0.00                            | 0.00            | 0.00                  |                | 6.25          | -0.50              | 6.25            | 0.00                                    |                |                    |                     |                              |                       |
| 2/2/2023 2:31:00 PM                    | Closed                | 0.00                            | 0.00            | 0.00                  | 0.00           | 25.00         | -0.50              | 24.50           | 0.00                                    | 0.00           |                    |                     |                              |                       |
| 2/15/2023 1-11:00 PM                   | Closed                | 0.00                            | 0.00            | 0.00                  | 0.00           | 25.00         | -0.50              | 24.50           | 0.00                                    | 0.00           |                    |                     |                              |                       |
| Constant of 1999 Film                  |                       | 0.00                            | 0.00            | 0.00                  | 3.00           | 1 of 3        |                    | 24.00           | 0.00                                    | 5.00           | I                  |                     |                              |                       |

### Acceptors

The ending balance for both bill and coin acceptors should match the amount paid into the XPT. If these don't match, then there was an issue, and the Over/Short column under Acceptors should reflect the difference.

# Formulas:

- If cash period status="Closed," then Over/Short=Acceptor Cash Removed minus Acceptor Cash Paid In
- If cash period status="Reconciled," then Over/Short=Acceptor Reconciled Balance minus Acceptor Cash Paid In

## **Bill Dispensers**

The ending balance of the bill dispenser should match the amount of bills originally added to the dispensers minus any change returned. If these don't match, then the **Over/Short** column should reflect the difference.

### Formulas:

- If cash period status="Closed," then Over/Short=Dispenser Cash Removed minus (Dispenser Cash Added plus Dispenser Change Returned)
- If cash period status="Reconciled," then Over/Short=Dispenser Reconciled Balance minus (Dispenser Cash Added plus Dispenser Change Returned)

### Coin

The ending balance of the coin dispenser should match the amount of coins originally added to the dispensers minus any change returned. If these don't match, then the **Over/Short** column should reflect the difference.

### Formulas:

- If cash period status="Closed," then Over/Short=Dispenser Cash Removed minus Dispenser True Starting Balance (AKA: Cash Added) plus Dispenser Change Returned
- If cash period status="Reconciled," then Over/Short=Dispenser Reconciled Balance minus Dispenser True Starting Balance (AKA: Cash Added) plus Dispenser Change Returned

**Note**: The **Over/Short** columns in each section (**Acceptors**, **Dispensers** and **XPTs**) have swapped positions with the **Reconciled Balance** column in each section to make the values easier to read/calculate.